## 「シリアルコードをお持ちの方はこちら」が表示されない場合

## ③下に表示される ④「開く」をタップ ①下記QRコードを ②シリアル番号を入力し、 ⑤「同意する」を ⑥「はじめる」をタップするとシリア ル番号入力なく利用開始できます 読み取ります 「確認」をタップ 「初回起動」をタップ タップ 15:30 @ 33% 🔳 ▲ カメラ ...! ? 15:30 33% Safari ...II ? 15:30 33% 15:12 15:13 .ul 🕆 🔳 m9z11ugrmm 入 アドクリーナー ▶ アドクリーナー アプリインストール後、表示される「初回起 動」ボタンをタップしてください。 シリアル番号をお持ちの場合は入力 シリアル番号をお持ちの場合は入力 確認 abcdefghi 確認 abcdefghi アプリの設定方法 (iOS) アプリインストール後、表示される「初回起 AD Cleaner アプリインストール後、表示される「初回起 **AD**Cleaner 動」ボタンをタップしてください。 動」ボタンをタップしてください。 ようこそ アドクリーナー "AD Cleaner" で開きますか? アプリの設定方法 (iOS) App Store 利用規約とプライバシーポリシーを ①App Storeからアプリインストール ご確認ください はじめる App Store いらダウンロード ③下記ボタンよりアプリを立上げ、シリアル認証 同意する ②下記ボタンよりアプリを立上げ、シリアル認証 ⑦ 初回起動 閉じる ⑦ 初回起動 payment.kingsoft.jp C ぁあ C m ſĴ . ■ payment.kingsoft.jp - プライベート

2台目、3台目以降の端末をご利用のお客様も同様の手順で利用開始が可能です。 アドクリーナーの製品ホームページの「お知らせ」へも表示されています。 https://www.kingsoft.jp/adcleaner/

1

**KINGSOFT**